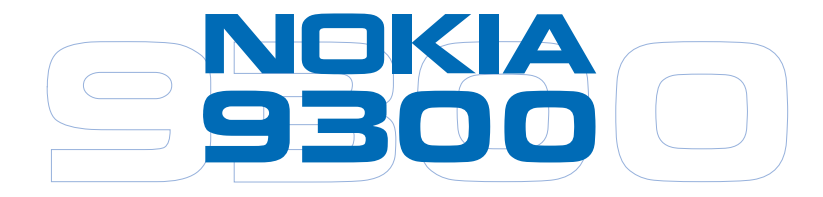

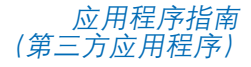

9244176 简体中文第 3 版 版权所有 © 2005 诺基亚。保留所有权利。在未经诺基亚事先书面许可的情况下,严禁以任何形式复制、传递、分发和存储本文档中的任何内容。诺基亚、 Nokia、Nokia Connecting People 和 Bounce 是诺基亚公司的商标或注册商标。在本文档中提及的其他产品或公司的名称可能是其各自所有者的商标或商名。 产品所包含的部分软件已获得 Symbian Software Ltd © 的许可证授权 1998-2005。Symbian 和 Symbian OS 是 Symbian Ltd 的商标。SecurID 是 RSA Security INC 的注册商标。诺基亚遵循持续发展的策略。因此,诺基亚保留在不预先通知的情况下,对本文档中描述的任何产品进行修改和改进的权利。

在任何情况下,诺基亚均不对任何数据或收入方面的损失,或任何特殊、偶然、附带或间接损失承担责任,无论该损失由何种原因引本文档的内容按 "现状"提供。除非适用的法律另有规定,否则不对本文档的准确性、可靠性和内容做出任何类型的、明确或默许的保证,其中包括但不限于对适销性和对具体用途的适用性的保证。诺基亚保留在不预先通知的情况下随时修订或收回本文档的权利。产品的供货情况可能因地区而异请向邻近的诺基亚指定经销商查询。

本指南中的图像分辨率可能与实际产品显示的不同。这些产品图像仅用于说明目的。服务和某些功能(GPRS、EDGE、HSCSD、彩信等)可能依赖于网络、SIM 卡、所用设备的兼容性以及支持的内容格式,还可能需要网络/服务申请/解决方案。本设备的某些功能(POP3、IMAP4、SMTP、彩信等)需要 WAP 2.0 和 TCP/IP 网络支持,因此,只有当网络运营商支持时,才能使用这些功能。数据传送速度与网络有关。请向当地的网络/服务提供商咨询。

强烈建议您参见产品的用户指南,获取有关操作、维护和保养的说明,以及重要的安全信息。

## 目录

| A1 – A3  |
|----------|
| B1 – B3  |
| C1 – C8  |
| D1 – D12 |
| E1 – E6  |
| F1       |
|          |

# 蹦球历险用户指南

诺基亚、Nokia、Nokia Connecting People 和 Bounce 是诺基亚公司的商标或注册商标。

## 蹦球历险用户指南

#### ➡进入 Bounce。

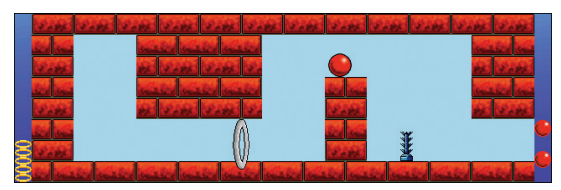

在"蹦球历险"游戏中,您需要对一个处于危险境地的小 球进行控制。在每一关中,您都需要使小球不断弹起和滚 动,躲避危险,并穿过圆环。您需要穿过所有圆环,以抵 达出口,进入下一关。使用橡皮块可使小球弹得更高,甚 至可以逆转重力。游戏本身提供有游戏说明。"蹦球历 险"游戏只有英文版本。

## 要求

"蹦球历险"游戏要求您的诺基亚 9300 智能设备或兼容存 储卡上至少有 1.5 Mb 的可用存储空间和 800 Kb 的可用磁 盘空间。

## 玩"蹦球历险"游戏

1 进入 Bounce。

- 2 看到 "Bounce" 的动画标志后, 按任意键进入主功能表。
- 3 选择 Start Game → New Game。

此时会开始新游戏,并进入第1关。当您通过了所有游 戏关,或者损失了所有小球时,游戏就会结束。 如果小球碰到了适当的物体,其大小就会改变。大球能 比小球弹得更高,移动更迅速,而且还可以浮在水里。 但是小球可以挤过狭窄的空隙。

#### **要暂停游戏**,请按 Esc 键或任意命令键。要继续游戏, 请选择 *Resume*。

**要继续游戏**,请从主功能表中选择 *Start Game* -> *Continue*。您可以从第1关重新开始游戏,也可以从上次退出游戏时所达到的游戏关重新开始,同时也将拥有退出时剩余的小球数。载入自动储存的游戏时,您的得分将为零,所以,获得最高分的唯一方法就是一次玩遍所有游戏关。

要退出游戏,请从主功能表中选择 Quit。

**当一个游戏关结束时**,您可以更改游戏选项、退出游戏或 继续。如果退出游戏,则您达到的最高游戏关将会自动 储存。

#### 要查看高分,请从主功能表中选择 High Scores。

**要更改控制键和声音**,请从主功能表中选择 *Options* → *Change Keys* 或 *Change Sound*。默认情况下,按 < 和 > 箭头键可将小球向左和向右移动,按空格键可使 小球弹起。

**要观看游戏演示**,请选择 Start Game → Instructions。

**要访问诺基亚游戏网站**,请从主功能表中选择 *Online*。请 注意,要使此选项有效,您的设备必须配置为能够访问互 联网。

# 单位转换用户指南

诺基亚、Nokia、Nokia Connecting People 和 Bounce 是诺基亚公司的商标或注册商标。

## 单位转换用户指南

#### 进入 Converter。

|            | Unit converter |               | Onen    |
|------------|----------------|---------------|---------|
| 616        | 📲 Currency     | 🔍 Pressure    | <u></u> |
| C          | 🧼 Area         | I Temperature |         |
| Converter  | 🔍 Energy       | 🛛 Time        |         |
|            | 👞 Length       | 🖎 Velocity    |         |
| 45.04      | 🖄 Mass         | 📋 Volume      |         |
| 13:01<br>T | Power          |               | Close   |

此工具用于转换度量单位。要打开转换工具,请在主视图中选择转换类别,然后按 **Open**。

转换类别和默认单位如下:

| 转换类别 | 单位 A    | 单位 B |
|------|---------|------|
| 货币   | 欧元      | 美元   |
| 面积   | 平方米     | 平方厘米 |
| 能量   | 千卡      | 千焦   |
| 长度   | 英里      | 公里   |
| 重量   | 磅       | 千克   |
| 功率   | 马力      | 千瓦   |
| 压力   | 帕       | 巴    |
| 温度   | 华氏      | 摄氏   |
| 时间   | 天       | 小时   |
| 速度   | 英里/时    | 公里/时 |
| 容量   | 加仑 (美国) | 升    |

对于每一种转换类别,转换工具都包括两个窗口。一次只 能激活一个窗口。两个窗口内的数值总是互相对应的,如 何更改一个窗口的数值,另一个窗口也会自动更新。

**注意**:计算器的精确度有限,因此可能出现舍 入误差。

## 更改单位

您可能想要更改特定转换类别中使用的单位。例如,在货 币类别中,您可能不想转换美元,而想转换法国法郎。

请注意,考虑到有些货币之间的转换率会随时变化,因此, 在进行单位转换时,请检查相关货币信息是否最新。

- 1 在所需转换类别的转换工具视图中,按 Change unit。
- 2 从列表中选择单位,或者在搜索栏位中键入字符来搜索 列表。
- 3 按 Select 以接受更改,或者按 Cancel 以拒绝更改。

版权所有 © 2005 诺基亚。保留所有权利。

## 管理货币单位

请注意,只有货币单位才能进行编辑、删除和增加。

- 在主视图中,选择 *Currency*,然后按 Open。如果要编辑 货币单位,请按 Change unit,选择要编辑的货币,然后 按 Select。
- 2 进入 Menu → File, 然后选择以下选项之一: New currency... — 增加货币。 Edit currency... — 编辑货币。 Delete currency... — 删除货币。
  - Base currency... 设置基本货币。
- 3 定义以下内容:
  - Name 货币单位的名称。
  - Symbol 货币单位的缩写。
- 4 按 Calculate ratio, 定义与基本货币单位之间的转换率。
- 5 定义新货币单位与基本货币单位的值, 然后按 OK。
- **6** 按 Done 以接受更改。

# Zip Manager 用户指南

诺基亚、Nokia、Nokia Connecting People 和 Bounce 是诺基亚公司的商标或注册商标。

## Zip Manager 用户指南

#### 🕁 进入 Zip Manager Pro。

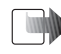

**注意:** 有关如何操作和保养诺基亚 9300 智能设备 的说明以及重要的安全信息,请另外参见专门的 诺基亚 9300 智能设备用户手册。

有关安装本软件以及诺基亚 9300 智能设备应用程序 CD-ROM 光盘上其他产品的信息,请参见 CD-ROM 光盘上相应的安装指南。

## 欢迎使用 Zip Manager

Zip Manager 是适用于诺基亚 9300 智能设备的文件压缩程序,它具有功能强大、简单易用的特点。使用Zip Manager,您可以非常方便地处理 Zip 文件。它提供了图形界面,可以增加、解压缩和打开文件,还可以执行其他命令。如果您不熟悉 Zip 文件,向导将为您提供指导。

Zip Manager 支持以下 Zip 文件格式: 最高版本为 8.1 的 WinZip、最高版本为 2.2 的 InfoZip, 以及最高版本为 6.0 的 PkZip。

## Zip 存档文件

Zip 存档文件是包含其他文件的文件。Zip 存档文件中的文件经过压缩,可缩减文件大小。Zip 存档文件的文件扩展名为 ZIP。存档文件便于将文件分组,使传送和复制速度提高数倍。

在 Zip Manager 中, add 表示将文件压缩并增加至存档文件中。Extract 表示将存档文件中的文件解压缩,在磁盘上创建单独的文件。有时,也会使用术语 zip 或 pack 来代替 Add,用 unzip 或 unpack 来代替 Extract。

Zip 存档文件通常用于以下情况:

- 互联网上提供电子服务的许多文件都以 Zip 存档文件的 形式分发。这样,只需执行一次文件传送操作(下载) 即可获取所有相关文件;同时,由于存档文件中的压缩 文件较小,文件传送时间也会随之缩短。
- 您可能需要发送一组相关文件。与分发各个文件相比, 更容易的方法是对这些文件进行分组和压缩,作为一个 存档文件来分发。
- 有些重要文件可能不经常使用。为了节省磁盘空间,您 可以在不使用这些文件时将其压缩为一个存档文件,并 只在需要时才解压缩。

## 使用 zip 向导

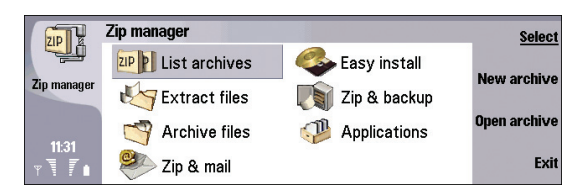

如果您不熟悉 Zip 存档文件,以下向导将引导您逐步完成 最常见的任务:

- Extract Files 向导用于从 Zip 存档文件中将文件解压缩。
- Archive Files 向导用于创建 Zip 存档文件。
- Zip & Mail 向导用于创建 Zip 存档文件,并通过电子邮件发送。
- Easy Install 向导用于安装以 Zip 存档文件形式分发的 软件。
- Zip & Backup 向导用于将文件夹备份为 Zip 存档文件。
- Applications 向导用于管理您设备上安装的第三方应用 程序。

#### Extract Files 向导

从 Zip 存档文件中将文件解压缩:

- 1选择 Extract Files。
- 2 选择 Zip 存档文件, 然后按 OK。

3 浏览到存档文件要解压缩到的位置,然后按 OK。 Zip Manager 即会从存档文件中将所有文件解压缩。

### Archive Files 向导

将文件压缩为 Zip 存档文件:

- 1 选择 Archive Files。
- 2 键入新 Zip 存档文件的名称,然后按 OK。 按 Browse 可选择储存存档文件的位置。
- 3 选择要增加至 Zip 存档文件的文件,然后按 OK。 Zip Manager 即会创建一个新的 Zip 存档文件,压缩所选 文件,并将这些文件增加至存档文件中。

### Zip & Mail 向导

将文件压缩为 Zip 存档文件,并通过电子邮件发送:

- 1 选择 Zip & Mail。
- 2 键入新 Zip 存档文件的名称,然后按 OK。 按 Browse 可选择储存存档文件的位置。
- 3 选择要增加至 Zip 存档文件的文件,然后按 OK。 Zip Manager 即会创建一个新的存档文件,压缩所选文件,并将这些文件增加至存档文件中,然后以该 Zip 存档文件为附件创建一封电子邮件。
  - 注意:您必须拥有电子邮件帐号并在设备上正确 定义相应设置,这样才能发送电子邮件。有关更 多信息,请参见设备的《用户手册》。

## Easy Install 向导

从 Zip 存档文件安装软件:

- 1 选择 Easy Install。
- 2 选择包含您安装的软件的 Zip 存档文件,然后按 OK。 Zip Manager 会先将安装文件解压缩,随后开始安装。

## Zip & Backup 向导

| Zip & backup     | (0 backups/0) 📑 | Backur  |
|------------------|-----------------|---------|
| 💣 < New Backup > |                 |         |
|                  |                 | Restore |
|                  |                 |         |
|                  |                 | Delete  |
|                  |                 | Close   |
|                  |                 | wizard  |

如果设备中装有存储卡,您将可以使用 Zip & Backup 向导, 将文件夹备份为 Zip 存档文件。Zip Manager 会在存储卡上 创建一个特殊文件夹 — Zip Manager Backup,用来存放备 份存档文件。您可以随时更新、恢复或删除备份存档文件。

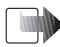

**注意:** 您必须在设备中插入拥有足够可用存储空间的存储卡,才能使用此功能。

在存储卡上制作备份:

- 1 选择 Zip & Backup。
- 2 选择 < New Backup >, 然后按 Backup。
- 3选择要备份的文件夹,然后按 OK。

Zip Manager 即会创建一个新的存档文件,压缩所选文件 夹及其全部子文件夹,并增加至存档文件中。该 Zip 存 档文件会储存在存储卡上的 Zip Manager Backup 文件 夹内。

更新现有的备份 Zip 存档文件:

1选择 Zip & Backup。

2 选择要更新的备份存档文件, 然后按 Backup。

从备份 Zip 存档文件恢复文件夹:

- 1选择 Zip & Backup。
- 2 选择要恢复的备份存档文件,然后按 Restore。请注意, 您的设备必须拥有可用存储空间,才能恢复备份 Zip 存 档文件。

## Applications 向导

|       | Applications     |                              | Free: 25MB/8MB 🆪 | Compress/       |
|-------|------------------|------------------------------|------------------|-----------------|
|       | 🖄 Acrobat Reader | Communicator                 | 2MB              | Restore         |
| -A    | e Bounce         | Communicator<br>Communicator | 746KB<br>98KB    | Free space      |
| por 🗕 |                  |                              |                  | Close<br>wizard |

通过 *Applications* 向导,您可以将很少使用的应用程序压缩,以节省设备的磁盘空间。

在设备上压缩或解压缩其他应用程序:

- 1 选择 Applications。
- 2选择要压缩或解压缩的应用程序。 请注意,如果压缩应用程序文件,在下次使用之前须首 先恢复这些应用程序文件。
- 3 按 Compress 可压缩很少使用的应用程序,最多节省 75% 的存储空间。

按 Restore 可将应用程序解压缩。

按 Free space 可查看设备和存储卡上的可用存储空间。

## 使用存档文件视图

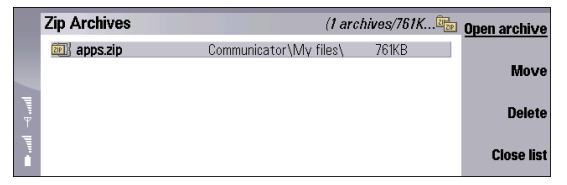

打开和使用存档文件视图:

**1** 在 Zip Manager 主视图中,选择 *List Archives*。 **2** 选择要查看的存档文件,然后按 **Open** archive。

存档文件视图即会显示当前存档文件的内容。您可以看到 存档文件中储存的所有文件的名称、文件大小、压缩比和 时间戳。要滚动显示列表,请使用滚动键。 在存档文件视图中,您可以使用命令键和功能表命令执行 各种命令,例如打开存档文件包含的文件,以及将新文件 增加至存档文件。

#### 打开 Zip 存档文件

打开现有 Zip 存档文件:

- 1 进入 Menu →File →Open archive...。
- 2 选择要打开的存档文件,然后按 OK。 Zip Manager 即会打开该存档文件,并在存档文件视图中 显示其内容。

#### 新建 Zip 存档文件

新建 Zip 存档文件:

- 1 进入 Menu → File → New archive...。
- 2 键入新存档文件的名称,然后按 OK。
  - 按 Browse 可选择储存存档文件的位置。
- 3 选择要增加至 Zip 存档文件的文件,然后按 OK。 Zip Manager 即会创建一个新的 Zip 存档文件,压缩所选 文件,并将这些文件增加至存档文件中。

## 从 zip 存档文件中解压缩文件

|   | apps.zip      | (2-files/770KB    | ) 💷 🛛 <u>ok</u> |
|---|---------------|-------------------|-----------------|
|   | bounce bounce | Communicator      | New             |
|   | 📑 ZipMa       | Memory card 05/04 | folder          |
| ľ |               |                   | Expand          |
|   | l             |                   | Options         |

将文件解压缩时, Zip Manager 会将该文件解压缩到您选择 的文件夹中。您可以恢复全部文件夹,并保持子文件夹的 结构。

从 Zip 存档文件中将文件解压缩:

- 1 打开要解压缩的 Zip 存档文件。
- 2 进入 Menu → Actions → Extract all files... 或 Extract selected files...。
- 3选择解压缩的文件要储存到的位置。
- 4 按 OK。

Zip Manager 即会从 Zip 存档文件中将所有文件或选定文件解压缩。

将文件解压缩时,可以选择以下选项:

- Overwrite existing files 选择您是否希望在存档文件中 的文件要覆盖现有文件时收到提示。
- Use folder names Zip Manager 使用存档文件中储存的 文件夹名称(也称为路径名)。对于大多数解压缩操作, 您都可能需要选择此选项。如果选择此选项,存档文件 中储存的所有文件夹名称都会适当附加至目标文件夹。

如果不选择此选项,所有文件都会解压缩至同一文件夹,存档文件中原有的任何文件夹名称信息都将被忽略。

## 在 Zip 存档文件中增加文件

|          | apps.zip                                      | (3 files/770KB) 💷                                          | Open file            |
|----------|-----------------------------------------------|------------------------------------------------------------|----------------------|
|          | bounce.sis<br>converter.SIS<br>ZipManager_OEM | 412KB 2% 25/03/04<br>75KB 3% 25/03/04<br>283KB 1% 12/05/04 | Add files            |
| llııı. ⊢ |                                               |                                                            | Extract<br>all files |
|          |                                               |                                                            | Close<br>archive     |

在现有 Zip 存档文件中增加文件:

- 1 打开要增加文件的 Zip 存档文件。
- 2 进入 Menu→Actions→Add files to archive...。
- 3 选择要增加至 Zip 存档文件的文件,然后按 OK。 要选择多个文件,请在按住 Shift 键的同时按滚动键的顶 部或底部。Zip Manager 在完成操作后会更新存档文件视 图中的文件列表,以显示该存档文件中的新文件。

将文件增加至 Zip 存档文件时, 磁盘上的原文件并未删除。 要在增加操作完成后自动删除原文件, 请选择 Actions → Move files to archive...。 增加文件时,可以选择以下选项:

- Compression 设置文件的压缩级别。
- Include subfolders 将所选文件夹中的所有子文件夹也 增加至存档文件中。
- Save extra folder info 储存存档文件中每个文件的完整文件夹路径信息。

#### 打开 Zip 存档文件中的文件

打开 Zip 存档文件中的文件:

- 1 打开 Zip 存档文件。
- 2 选择要打开的文件。
- 3 进入 Menu → Actions → Open file。 Zip Manager 会将存档文件中的所选文件解压缩,且相应 的应用程序随即会打开该文件。

#### 删除 Zip 存档文件中的文件

删除 Zip 存档文件中的文件:

- 1 打开 Zip 存档文件。
- 2 选择要删除的文件。
- 3 进入 Menu → Actions → Delete selected files...。 Zip Manager 即会删除存档文件中的所选文件。

#### 在 Zip 存档文件中增加注释

增加或编辑嵌入 Zip 存档文件的注释:

- 1 打开 Zip 存档文件。
- 2 进入 Menu -> Actions -> Comment。
- 3 键入您的注释。

#### 管理 Zip 存档文件

复制、移动、重新命名和删除 Zip 存档文件:

1 打开 Zip 存档文件。

- 2 进入 Menu→File, 然后选择以下选项之一:
  - Copy archive... 将存档文件复制到其他文件夹或 磁盘。
  - Move archive... 将存档文件移至其他文件夹或磁盘。
  - Rename archive... 更改存档文件的名称。
  - Delete archive 删除存档文件。为避免意外删除,此 时会显示确认对话框。

#### 查看存档文件的属性

查看 Zip 存档文件的属性:

- 1 打开要查看属性的存档文件。
- 2 进入 Menu→File→Archive properties...。

此时会显示具有以下信息的视图:存档文件名称、文件 夹、以字节为单位的实际存档文件大小、存档文件中的 文件数量、存档文件中的文件总大小、平均压缩比,以 及上次更新存档文件的日期和时间。

#### 查看文件属性

查看 Zip 存档文件中文件的属性:

1 打开 Zip 存档文件。

2 选择要查看属性的文件。

3 进入 Menu → Actions → File properties...。 此时会显示具有以下信息的视图:名称、文件夹、大小、 压缩后大小、压缩比以及上次更新文件的日期和时间。

#### 用密码保护 Zip 存档文件

Zip Manager 使用的是作为行业标准的 Zip 2.0 加密格式。

如果对受密码保护的 Zip 存档文件使用文件解压缩功能, 系统会自动提示您输入密码。

用密码保护 Zip 存档文件时,请务必在打开或创建 Zip 存档 文件之后、向该存档文件增加任何文件之前指定密码。

用密码保护 Zip 存档文件:

1 创建或打开 Zip 存档文件。

2 进入 Menu → *Tools → Set password…*,并指定密码。 3 将文件增加至 Zip 存档文件。

. 注意:每次在您试图打开受密码保护的 Zip 存档文件时,系统都会提示您输入密码。请选择便于您本人记忆而其他人很难猜到的密码。如果忘记了某个 Zip 存档文件的密码,您将无法再次打开该存档文件,也无法将该存档文件储存的信息解压缩。

## 设置存档首选设置

设置存档首选设置:

- 1 打开 Zip Manager。
- 2 进入 Menu→Tools→Preferences...。
- 3 定义以下选项:
  - Show system tree 显示或隐藏系统目录树。
  - Log 将所有 Zip Manager 操作写入记录文件。
  - *Temp folder on* 选择 Zip Manager 存放临时文件的 驱动器。

## 查看记录

在 *Preferences* 对话框中启动记录功能后, Zip Manager 会将自身的所有操作详细信息写入记录文件。

查看记录:

- 1 打开 Zip Manager。
- 2 进入 Menu→Tools→Show log。

# 设置向导

诺基亚、Nokia、Nokia Connecting People 和 Bounce 是诺基亚公司的商标或注册商标。

设置向导

设置向导是一款可帮助您在移动设备中配置接入点和电子邮件设置的应用程序。

注意:设置数据已预先载入设置向导,因此,当您使用设置向导时,其中可能并不具有运营商和/或服务供应商的 最新设置。配置成功后,如果发现无法正常使用某项服务,请向您的运营商和/或服务供应商咨询。

## 快速入门

简介

首次使用设置向导时,将会显示简介页面,该页面对设置向导进行了介绍。单击 OK 继续。

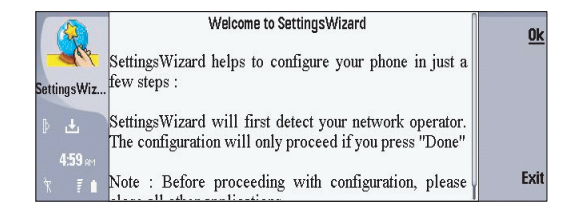

## 电子邮件设置

在欢迎页面中按 OK 后,将自动显示电子邮件页面。如果想在您的移动设备中使用电子邮件,则需要创建电子邮件设置。

#### 更改地区、互联网服务供应商和互联网接入点

更改国家或地区/互联网服务供应商/互联网接入点。

- 突出显示国家或地区/互联网服务供应商/互联网接入点
- 按 Change
- 选择所需的国家或地区/互联网服务供应商/互联网接入点
- 按 OK

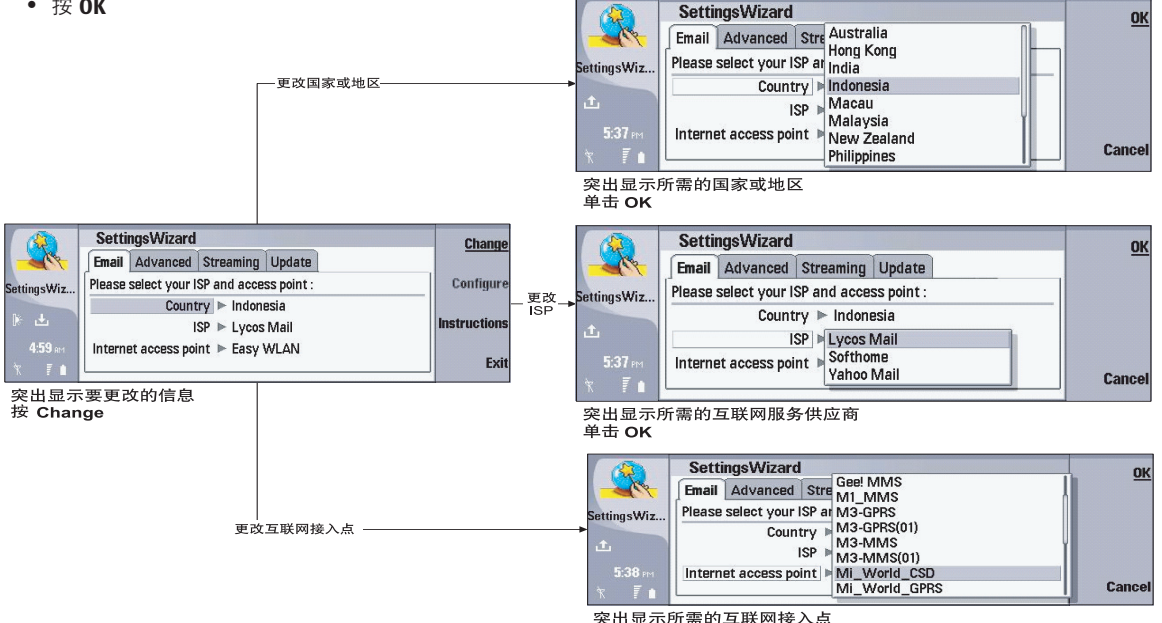

Country 指您收发电子邮件所在的国家或地区。ISP(互联网服务供应商)指您想要使用其服务的电子邮件服务商(例如: Yahoo 邮件、Lycos 邮件等)。Internet access point 指您访问互联网的方式。

选定所需的国家或地区/互联网服务供应商/互联网接入点之后,请按 Configure。应用程序会要求您输入用户名和密码。 之后,您会收到将要创建的电子邮件设置的确认信息。如果您同意所做的更改,请按 OK。

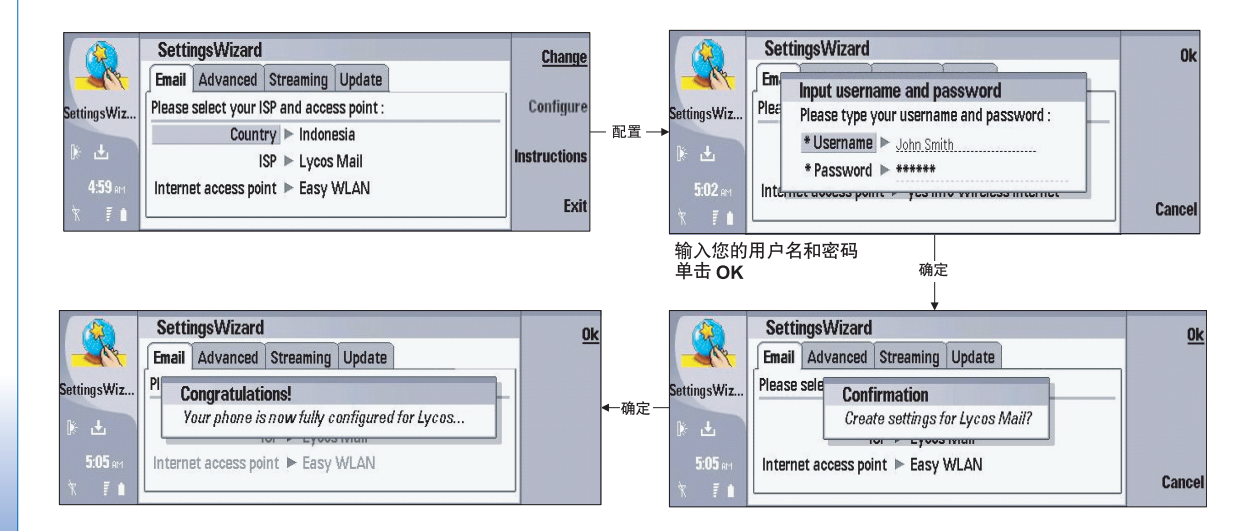

## 高级设置

创建高级设置时,要配置的设置包括:

- GPRS
- 彩信
- CSD
- 视频/音频流媒体

选择高级设置后,应用程序会自动检测您当前所用的 GSM 运营商。不过,您可以根据需要更改国家或地区及运营商。

## 更改国家或地区及运营商

更改您的国家或地区及运营商设置:

- 突出显示 Country/Operator
- 按 Change

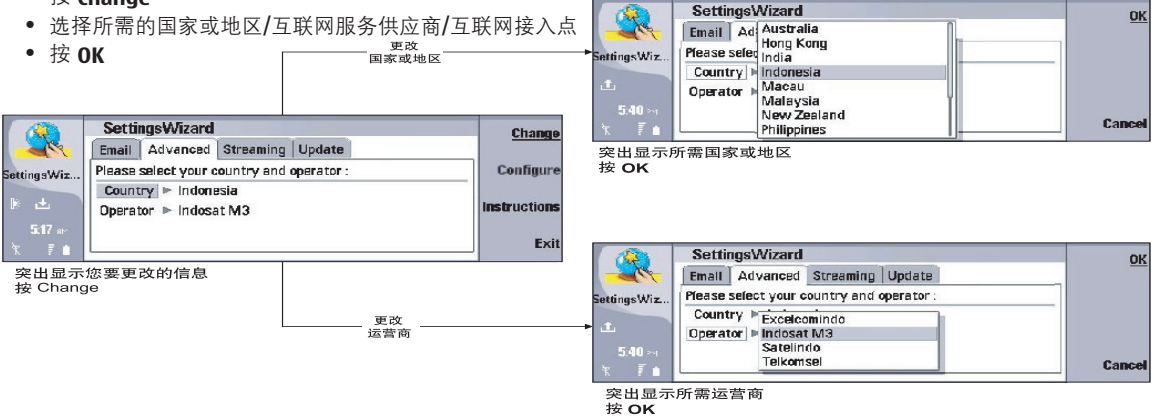

Country 指您在哪个国家或地区使用该运营商的服务。Operator 指您所用的 GSM 运营商。

如果已经完成对国家或地区及运营商设置的更改,请按 **Configure**。应用程序会要求您对要创建的设置进行确认。如果您同意所做的更改,请按 **OK**。

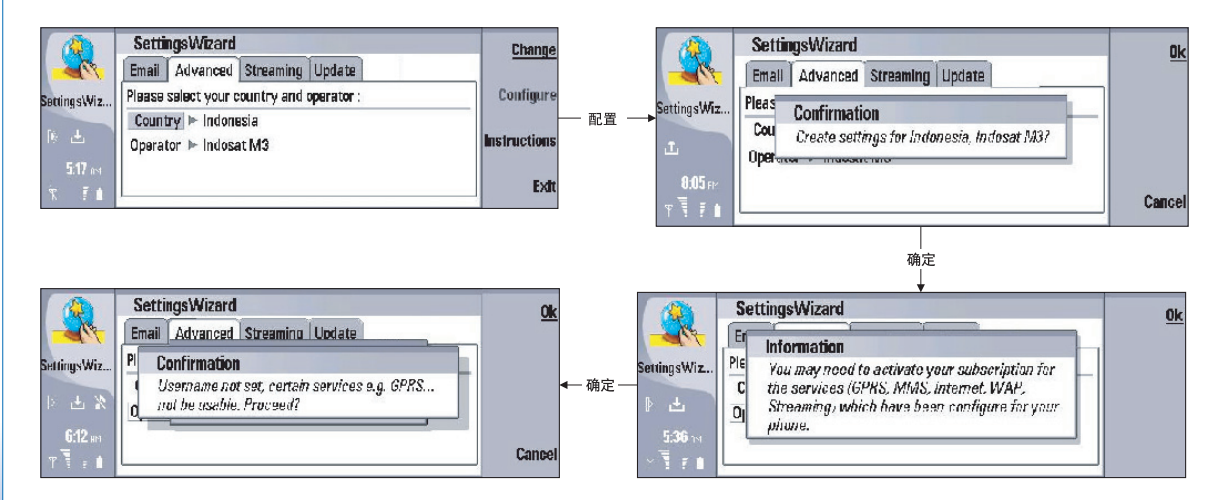

版权所有 © 2005 诺基亚。保留所有权利。

设置向导

某些运营商会要求您输入用户名(或密码),之后才能继续操作:

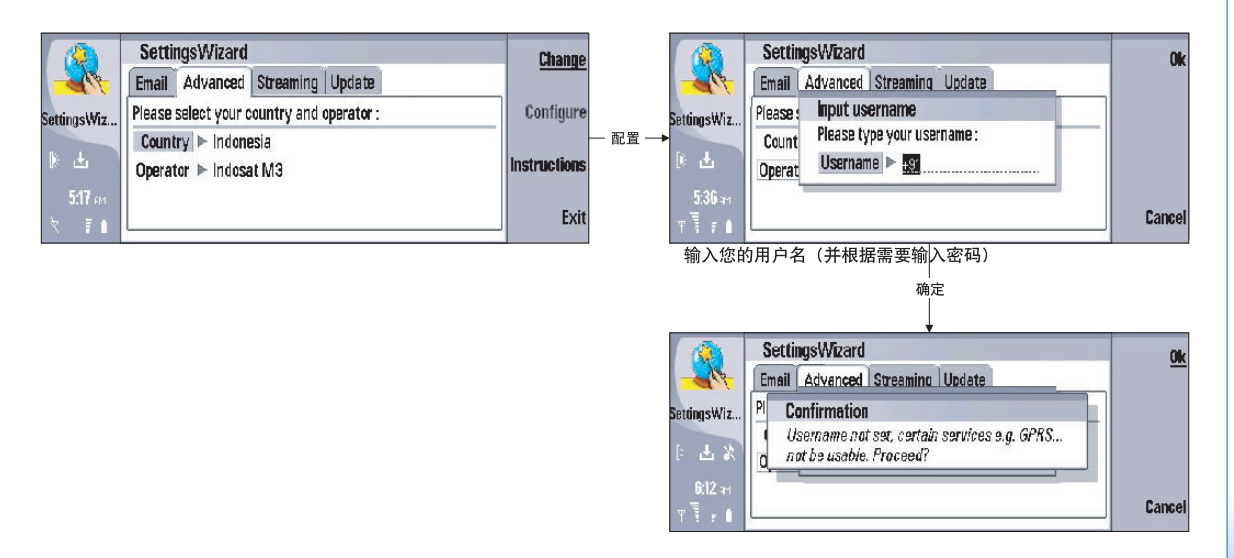

## 流媒体设置

如果您只需流媒体设置,而不需要 GPRS 或彩信设置,请选择 Streaming 来设置您的流媒体。

版权所有 © 2005 诺基亚。保留所有权利。

### 更改国家或地区及运营商

更改您的国家或地区及运营商设置:

- 突出显示 Country/Operator
- 按 Change
- 选择所需的国家或地区/互联网服务供应商/互联网接入点
- 按 OK

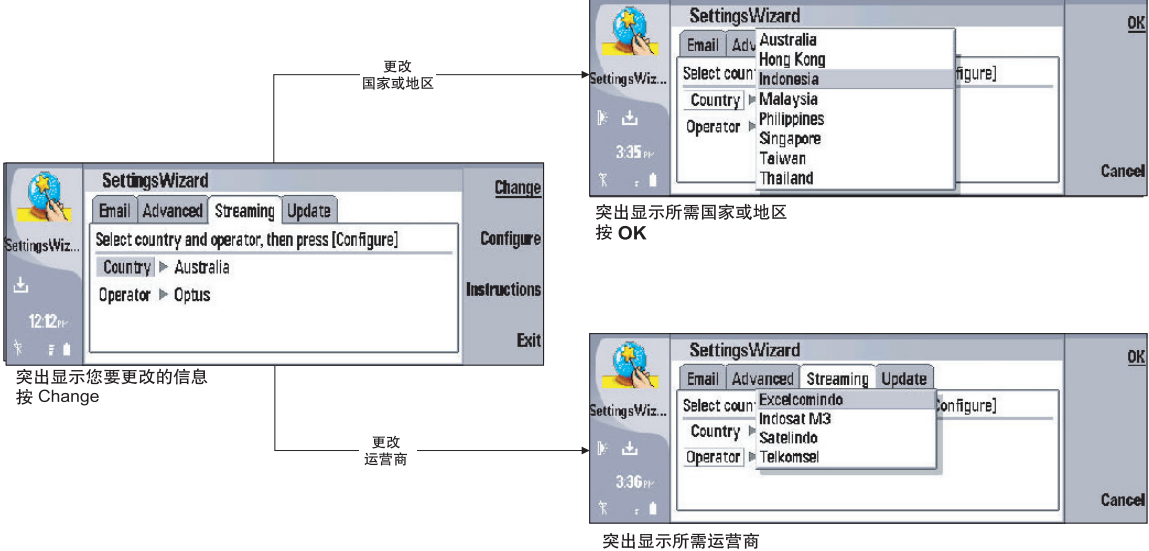

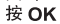

Country 指您在哪个国家或地区使用该运营商的服务。Operator 指您所用的 GSM 运营商。

如果完成了对国家或地区及运营商设置的更改,请按 Configure。应用程序会要求您对将要创建的设置进行确认。如果您同意所做的更改,请按 OK。

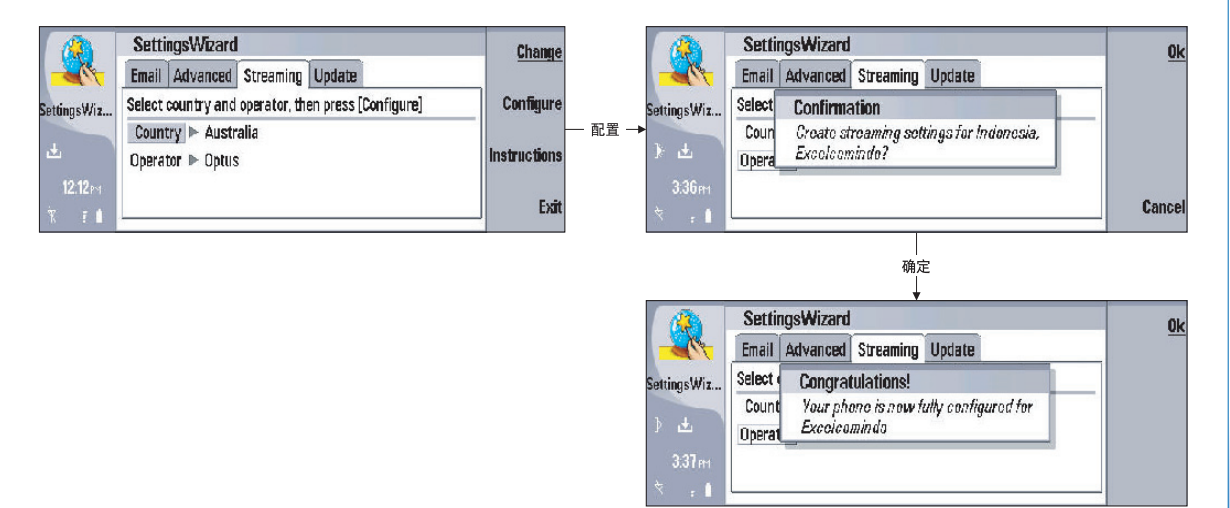

### 更新设置

设置信息可能会随时变化。设置向导允许您更新设置信息,使其保持最新状态。不过,当您更新信息时,此操作不会更新现有设置,而只能更新应用程序中的信息。

#### 更新电子邮件和高级设置

更新您的电子邮件和高级设置:

- 突出显示**电子邮件和高级设置**
- 按 Update
- 选择您要更新的电子邮件和高级设置所在的 Country
- 按 OK
- 之后,您会收到准备连接服务器的确认信息。如果同意,请按 OK。

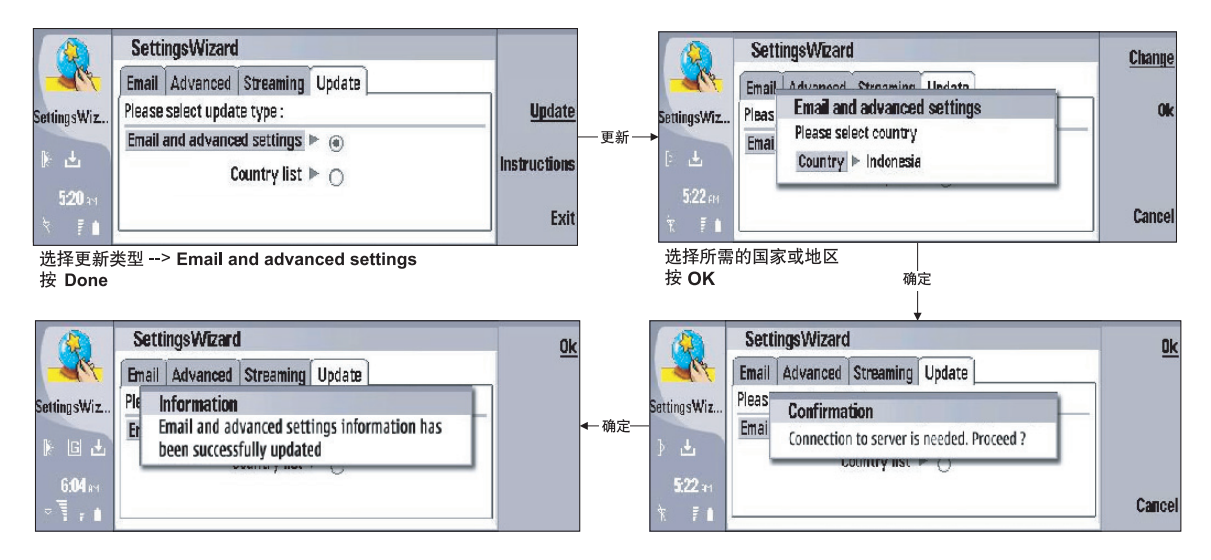

## 更新国家或地区列表

更新您的国家或地区及城市列表设置:

- 突出显示 Country list
- 按 Update

之后,您会收到准备连接服务器的确认信息。如果同意,请按 OK。

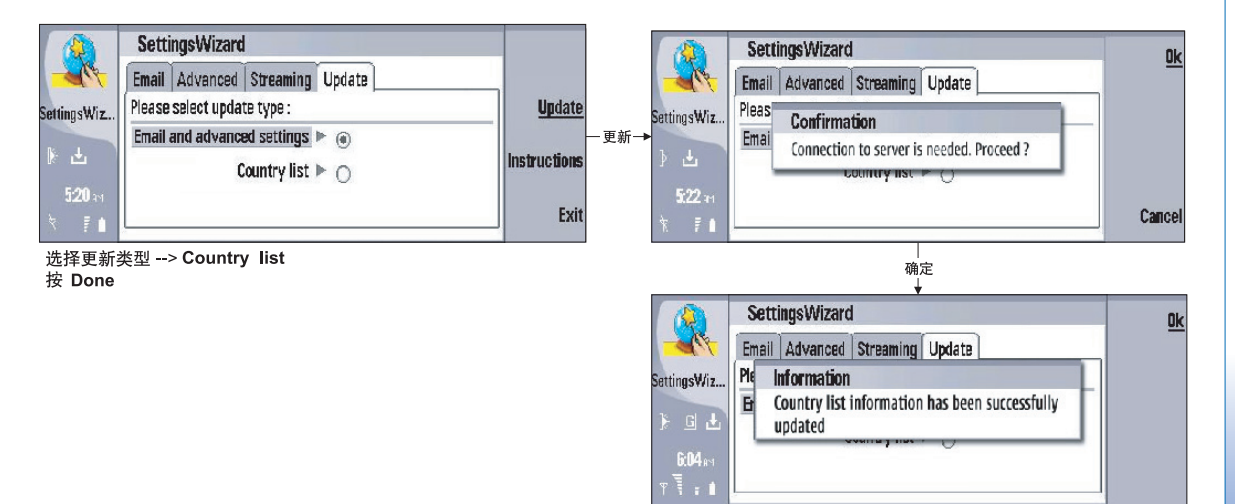

如果没有任何需要更新的信息,系统会用如下提示窗口通知您:

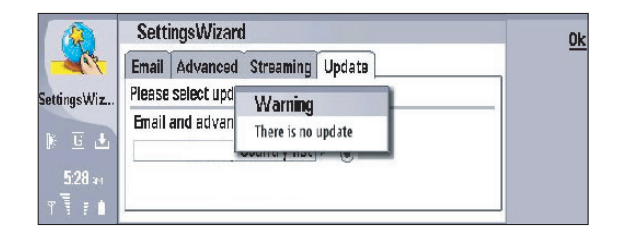

## 支持

如需支持,请联系: inTouch Wireless Services Pte Ltd,可访问其网站 www.get-intouch.com 或发送电子邮件至 support@get-intouch.com

# 快捷方式列表

诺基亚、Nokia、Nokia Connecting People 和 Bounce 是诺基亚公司的商标或注册商标。

## 快捷方式列表

快捷方式列表 您的设备提供了以下键盘快捷方式。

## 一般快捷方式

| Ctrl+N           | 新建      |
|------------------|---------|
| Ctrl+0           | 打开      |
| Shift+Ctrl+S     | 存为      |
| Ctrl+S           | 储存      |
| Ctrl+P           | 打印      |
| Shift+Ctrl+V     | 打印预览    |
| Shift+Ctrl+U     | 页面设置    |
| Ctrl+X           | 剪切      |
| Ctrl+C           | 复制      |
| Shift+Ctrl+Z     | 编辑      |
| Ctrl+V           | 粘贴      |
| Ctrl+A           | 全选      |
| Ctrl+D           | 删除      |
| Ctrl+Z           | 撤消      |
| Ctrl+M           | 移动      |
| Ctrl+F           | 查找      |
| 版权所有 © 2005 诺基亚。 | 保留所有权利。 |

| Shift+Ctrl+G    | 下一个                  |
|-----------------|----------------------|
| Shift+Ctrl+P    | 上一个                  |
| Ctrl+I          | 排序                   |
| Ctrl+T          | 全屏                   |
| Shift+Ctrl+E    | 缩放                   |
| Shift+Ctrl+L    | 记录                   |
| Shift+退格键       | 从右侧删除文字              |
| Chr+Tab         | 组合键 在打开的应用程序<br>之间切换 |
| Chr 键+元音字母      | 插入带有重音符              |
| (a, e, i, o, u) | 号的元音字符               |

## 特定应用程序快捷方式

## 桌面

| Ctrl+P       | 属性        |
|--------------|-----------|
| Shift+Ctrl+K | 打开电话应用程序  |
| Shift+Ctrl+M | 进入个人应用程序组 |

| Chr+My own     | 组合键 配置 My own 键的操作                         |  |
|----------------|--------------------------------------------|--|
| Shift+Ctrl+S   | 按分组显示                                      |  |
| Chr+Telephone  | 组合键 重拨最近一次拨打过的电<br>话号码                     |  |
| Ctrl+Telephone | 组合键在 Telephone 应用程序中<br>打开 Recent calls 视图 |  |
| 电话             |                                            |  |
| Shift+Ctrl+B   | 呼叫限制                                       |  |
| Shift+Ctrl+M   | 语音信箱                                       |  |
| Shift+Ctrl+0   | 其他设置                                       |  |
| Ctrl+P         | 查看序列号 (IMEI)                               |  |
| Shift+Ctrl+P   | 情景模式设置                                     |  |
| Shift+Ctrl+S   | 单键拨号                                       |  |
| Shift+Ctrl+V   | 呼叫转接                                       |  |
| 信息             |                                            |  |
| Shift+Ctrl+A   | 提取所有信息                                     |  |
| Ctrl+B         | 提取新信息                                      |  |
| Shift+Ctrl+B   | 提取选定的信息                                    |  |
| Shift+Ctrl+F   | 转发选定的信息                                    |  |
| Shift+Ctrl+E   | 重新命名选定的文件夹                                 |  |

| Ctrl+G<br>Chr+Messaging | 或者提取邮件  |
|-------------------------|---------|
| Ctrl+L                  | 在线      |
| Shift+Ctrl+N            | 创建新文件夹  |
| Ctrl+Q                  | 属性      |
| Ctrl+R                  | 回复      |
| Shift+Ctrl+R            | 全部回复    |
| Ctrl+T                  | 展开文件夹内容 |
| Shift+Ctrl+T            | 帐户设置    |
| Ctrl+U                  | 断开连接    |
| Ctrl+Y                  | 更改连接    |
| Shift+Ctrl+Z            | 删除本地信息  |
| www                     |         |
| Ctrl+B                  | 增加至书签   |
| Shift+Ctrl+B            | 书签      |
| Shift+Ctrl+D            | 查看下载内容  |
| Ctrl+E                  | 关闭浏览器   |
| Ctrl+G                  | 返回      |
| Shift+Ctrl+G            | 转发      |
| Ctrl+H                  | 转至主页    |
| Ctrl+K                  | 设置      |

| Shift+Ctrl+0 | 打开文件      |
|--------------|-----------|
| Ctrl+R       | 重新载入      |
| Ctrl+U       | 断开连接      |
| Ctrl+Y       | 更改连接      |
| Ctrl+Z       | 停止        |
| 名片夹          |           |
| Shift+Ctrl+B | 新建数据库     |
| Shift+Ctrl+C | 复制至       |
| Shift+Ctrl+D | 删除图片      |
| Ctrl+K       | 设置        |
| Shift+Ctrl+M | 移至        |
| Shift+Ctrl+N | 创建新通话组    |
| Shift+Ctrl+0 | 插入图片      |
| Ctrl+R       | 铃声        |
| Ctrl+T       | 名片模版      |
| 文档           |           |
| Shift+Ctrl+A | 设置段落对齐格式  |
| Ctrl+B       | 黑体        |
| Shift+Ctrl+B | 设置项目符号的格式 |
| Shift+Ctrl+D | 设置边框格式    |

| Shift+Ctrl+F | 设置字体格式    |
|--------------|-----------|
| Ctrl+G       | 前往某页      |
| Shift+Ctrl+G | 设置样式      |
| Ctrl+I       | 斜体        |
| Shift+Ctrl+J | 查看所选对象的详情 |
| Shift+Ctrl+K | 首选设置      |
| Shift+Ctrl+N | 设置行距      |
| Shift+Ctrl+O | 插入对象      |
| Ctrl+U       | 下划线       |
| Shift+Ctrl+Y | 设置制表位的格式  |
| Shift+Ctrl+Z | 编辑所选对象    |
| 数据表          |           |
| Shift+Ctrl+A | 设置单元格对齐格式 |
| Shift+Ctrl+B | 设置单元格边框样式 |
| Shift+Ctrl+C | 插入新图表     |
| Shift+Ctrl+D | 删除单元格     |
| Shift+Ctrl+F | 设置字体格式    |
| Shift+Ctrl+G | 插入分页符     |
| Ctrl+H       | 重新命名工作表   |
| Shift+Ctrl+H | 设置行高      |
| Shift+Ctrl+I | 插入函数      |

版权所有 © 2005 诺基亚。保留所有权利。

| 表 |
|---|
| 젤 |
| 式 |
| 方 |
| 連 |
| 快 |

| Shift+Ctrl+N | 设置数字格式 |
|--------------|--------|
| Shift+Ctrl+0 | 设置     |
| Ctrl+Q       | 查看工作表  |
| Shift+Ctrl+R | 重新计算   |
| Ctrl+W       | 插入新工作表 |
| Shift+Ctrl+W | 设置列宽   |
| Shift+Ctrl+X | 清除单元格  |
| Ctrl+Y       | 插入单元格  |

## 演示文稿

| Shift+Ctrl+A | 设置对齐格式    |
|--------------|-----------|
| Shift+Ctrl+F | 设置字体格式    |
| Shift+Ctrl+J | 设置所选对象的格式 |
| Shift+Ctrl+V | 查看幻灯片     |

## 日历

| Ctrl+A        | 创建新纪念日    |
|---------------|-----------|
| Ctrl+Calendar | 在日视图中打开当日 |
| Shift+Ctrl+D  | 移动或删除所选对象 |
| Ctrl+E        | 创建新事件     |
| Ctrl+G        | 选择日期      |
| Ctrl+K        | 编辑视图设置    |

| Shift+Ctrl+K | 编辑常规设置   |
|--------------|----------|
| Shift+Ctrl+M | 导入日历项    |
| Ctrl+N       | 创建新约会    |
| Ctrl+S       | 创建新任务    |
| Ctrl+T       | 编辑日期和时间  |
| 文件管理         |          |
| Shift+Ctrl+B | 备份至存储卡   |
| Ctrl+E       | 展开视图     |
| Ctrl+H       | 显示所有文件   |
| Shift+Ctrl+K | 设置       |
| Shift+Ctrl+N | 创建新文件夹   |
| Ctrl+0       | 折叠视图     |
| Ctrl+P       | 属性       |
| Ctrl+R       | 重新命名所选对象 |
| Shift+Ctrl+R | 从存储卡中恢复  |
| Ctrl+U       | 上移一级     |
| 图像           |          |
| Ctrl+B       | 上一幅图像    |
| Ctrl+F       | 下一幅图像    |
| Ctrl+R       | 旋转图像     |
|              |          |

版权所有 © 2005 诺基亚。保留所有权利。

## RealPlayer

| Ctrl+B | 上一片段  |
|--------|-------|
| Ctrl+F | 下一片段  |
| Ctrl+M | 静音    |
| Music  | 音乐播放器 |
| Ctrl+B | 上一首曲目 |
| Ctrl+F | 下一首曲目 |

## 语音备忘

| Ctrl+L | 全部重复 |
|--------|------|
| Ctrl+M | 静音   |
| Ctrl+L | 重复   |
| Ctrl+M | 静音   |

## 计算器

| Ctrl+B       | 减     |
|--------------|-------|
| Shift+Ctrl+C | 全部清除  |
| Shift+Ctrl+D | 桌面计算器 |
| Ctrl+I       | 加     |
| Ctrl+R       | 调用    |
| Shift+Ctrl+S | 科学计算器 |
| Ctrl+Y       | 函数表   |

## 时钟

| 闹钟      |
|---------|
| 取消闹铃    |
| 闹铃设置    |
| 增加新城市   |
| 设置时钟类型  |
| 设置日期和时间 |
| 世界时钟    |
|         |

## 远程配置

Shift+Ctrl+C

连接

第三方声明

本应用程序指南中讲述的蹦球历险用户指南,单位转换用户指南,Zip Manager 用户指南,设置向导,快捷方式列表是由与诺基 亚无关的个人或实体开发的,并为他们所有。诺基亚不拥有这些第三方应用程序的版权和/或知识产权。鉴于此,诺基亚既不会 为这些应用程序的最终用户提供支持,也不对这些应用程序的功能是否正常及应用程序/相关资料中提供的信息是否属实承担任 何责任。诺基亚不为这些应用程序提供任何保证。

您承认,这些软件和/或应用程序(统称为"软件")按"现状"提供,不附有任何形式(无论是明示还是默示)的保证;并且 在适用法律的最大许可范围内,诺基亚及其附属机构都不作任何明示或默示的陈述或保证,包括(但不限于)对软件的所有 权、适销性或对特定用途的适用性或软件不侵犯任何第三方专利权、版权、商标或其他权利的保证。诺基亚或其附属机构均不 保证软件的各个方面符合您的要求或软件的操作不会中断或出错。您必须承担与选择软件以实现您的预期目的,安装和使用软 件,以及使用结果相关的全部责任和风险。在适用法律的最大许可范围内,诺基亚、其雇员或附属机构均不对任何利润损失、 收入、销售、数据、信息、获得替代商品或服务的费用、财产损失、人身伤害、业务中断,或任何直接的、间接的、附带的、 经济上的、隐含的、惩罚性的、特殊的或后果性的损失负责,无论这是否由于合同、侵权、疏忽或者由于安装、使用或不能使 用本软件所引发的其他责任理论而导致或引起的,即使诺基亚或其附属机构被告之此类损失的可能性时,也是如此。由于某些 国家或地区/州或省/管辖区不允许对责任有任何排除,但可能允许对其进行限制,在这种情况下,诺基亚、其雇员或附属机构的 责任仅限于 50 美元。本声明的内容不会损害作为用户进行交易的任何一方的法定权利。 Note